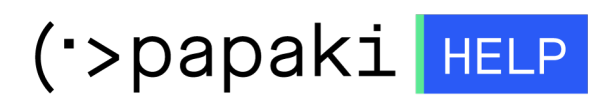

Knowledgebase > Plesk > Email > Πώς μπορώ να έχω Hosting από το Papaki και email από άλλο πάροχο;

Πώς μπορώ να έχω Hosting από το Papaki και email από άλλο πάροχο;

- 2022-10-18 - Email

Στο Papaki σας δίνεται η δυνατότητα και αφού το επιθυμείτε, να έχετε την φιλοξενία από εμάς και την email υπηρεσία από άλλο πάροχο. Για να πραγματοποιήσετε το παραπάνω, ακολουθείστε τα βήματα που περιγράφονται παρακάτω :

1. Συνδεθείτε στο Plesk μέσω του papaki panel επιλέγοντας Πακέτα Hosting, το πακέτο που επιθυμείτε και στη συνέχεια **Διαχείριση hosting**.

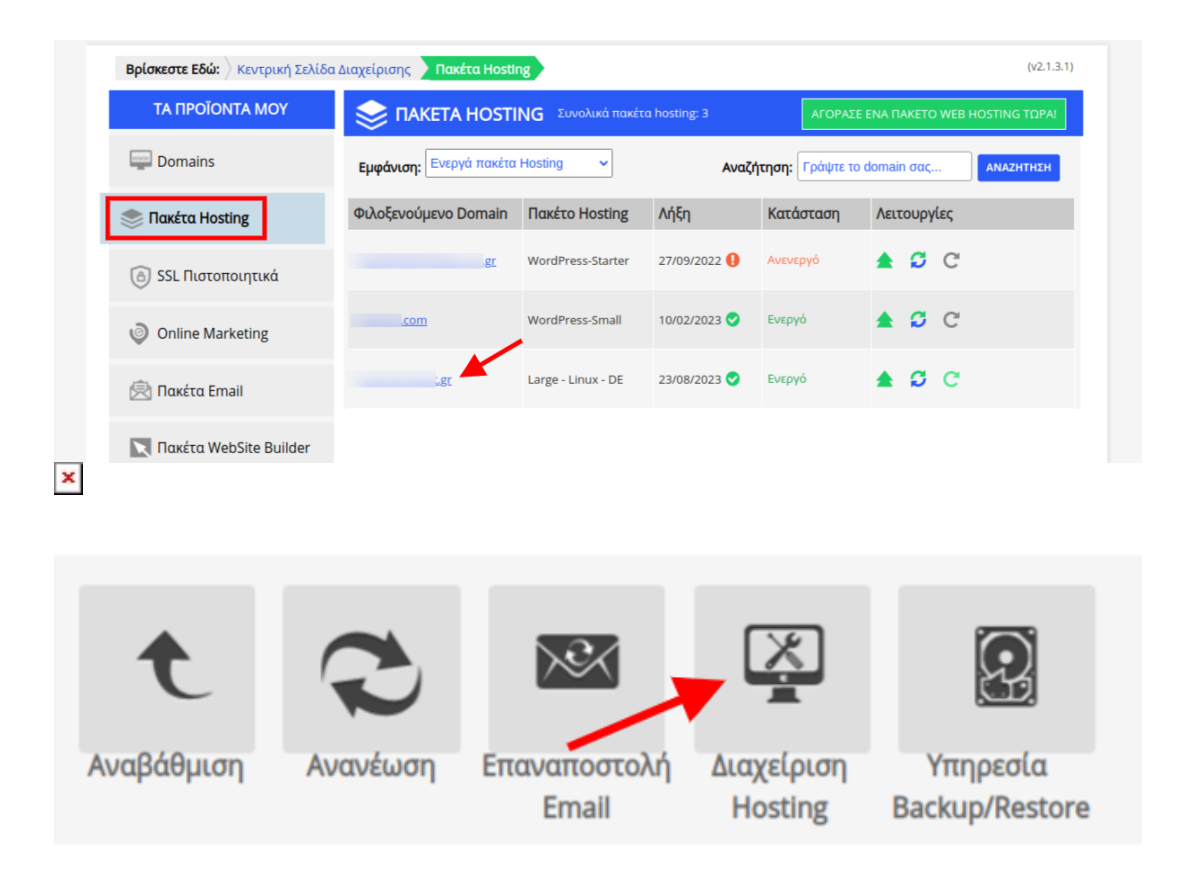

2. Στην καρτέλα Websites & Domains, επιλέξτε Dns Settings

| plesk                 | Q. Search                                                                      |                               |                                |
|-----------------------|--------------------------------------------------------------------------------|-------------------------------|--------------------------------|
| Websites & Domains    | Prugin updates are available. Details     Theme updates are available. Details |                               |                                |
|                       |                                                                                |                               |                                |
|                       |                                                                                | <ul> <li>Show Less</li> </ul> |                                |
| Applications          | res Web Hosting Access                                                         | 🕎 FTP Access                  | Hosting Settings               |
| 🗂 Files               |                                                                                |                               | A (1)                          |
| 😂 Databases           | The composed                                                                   | Security can be improved      | - Git                          |
| <u>III</u> Statistics | 🐵 PHP Settings                                                                 | Node.js                       | Ruby                           |
| 🖄 Account             | Version 7.3.33 outdated                                                        | •                             |                                |
| WordPress             | Apache & nginx Settings                                                        | 🔅 Applications                | 🙀 Mail Importing               |
|                       | 🙀 Website Importing                                                            | 🧮 File Manager                | He Web Statistics SSL/TLS      |
|                       | P DNS Settings                                                                 | 🔛 Mail Accounts               | Mall Settings                  |
|                       | Limit Outgoing Messages                                                        | Web Application Firewall      | Password-Protected Directories |
|                       | Logs                                                                           | 🜊 Web Users                   | X Remove Website               |
|                       | 🏠 ImunifyAV                                                                    | M DNSSEC                      |                                |

3. Μέσα στις Dns εγγραφές, υπάρχουν 3ις που θα πρέπει να τροποποιήσετε δηλώνοντας την ip του παρόχου σας από τον οποίο επιθυμείτε να έχετε την email υπηρεσία και αυτές είναι οι:

| MX(10) | yourdomain.gr         | mail.yourdomain.gr |
|--------|-----------------------|--------------------|
| А      | mail.yourdomain.gr    | 185.4.133.4        |
| А      | webmail.yourdomain.gr | 185.4.133.4        |

όπου yourdomain.gr το domain σας και όπου 185.4.133.4 η ip του server σας.

4. Για να τροποποιήσετε μία Dns εγγραφή, θα κάνετε κλικ επάνω στο Host (π.χ. webmail.domain.gr) και θα αλλάξετε την ip σύμφωνα με αυτή που επιθυμείτε και θα πατήσετε **ΟΚ** 

| mailcom.    | А | 168221   |
|-------------|---|----------|
| .com.       | Α | 168221   |
| webmailcom. | А | 168. 221 |

| Edit the Resource Record   |                                                  |        |  |  |
|----------------------------|--------------------------------------------------|--------|--|--|
| Record type<br>Domain name | A v<br>webmail                                   | .com.  |  |  |
| TTL                        | Default value: 14400 seconds                     | ]      |  |  |
| IP address *               | <b>168.</b> .221<br>For example, 123.123.123.123 | ]      |  |  |
| * Required fields          | OK Apply                                         | Cancel |  |  |

5. Για να εφαρμοστεί η αλλαγή που έχετε πραγματοποιήσει στα records, θα πρέπει να επιλέξετε το **Update**.

| In the changes you made to DNS records are not saved yet. The changes are marked in the list of records. Click Update to apply the changes to the DNS zone. Click Revert to cancel the changes the changes to the DNS zone. Click Revert to cancel the changes to the DNS zone. Click Revert to cancel the changes to the data set of the data set of the d |               |
|----------------------------------------------------------------------------------------------------|---------------|
|                                                                                                    | Update Revert |